### WITH AMANDA RICHARDS TUESDAY NOVEMBER 10, 2020

# Daily Bite Size Training

Topic: Reuse Header & Footer

### Email Template Builder

Go to the Engagement section from the left navigation bar and then click on the Template Builder tab

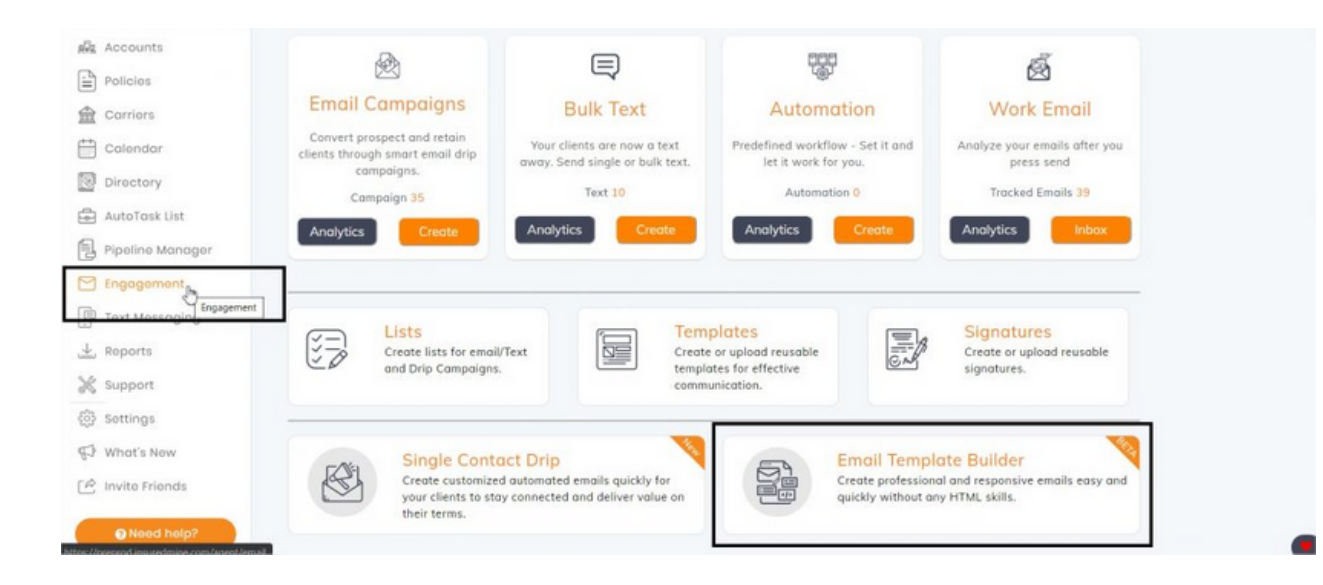

#### Hover over the header and click

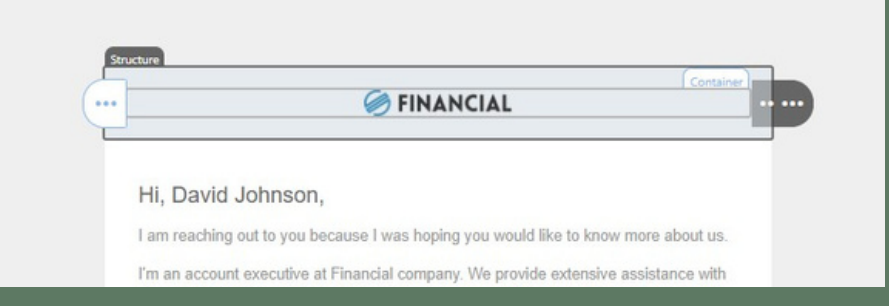

#### On the left click the change image button

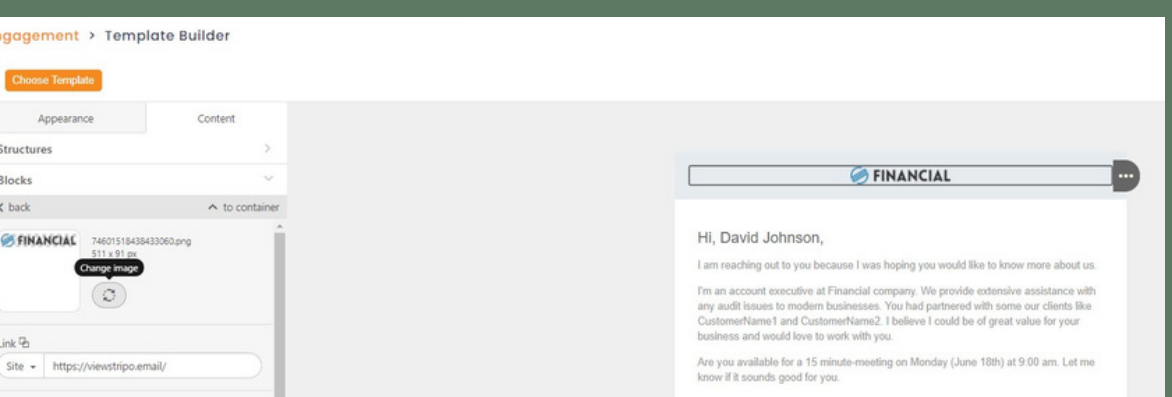

#### Customize width, padding, background color, etc.

|                                                |                                |                  | +                    | =                                       |
|------------------------------------------------|--------------------------------|------------------|----------------------|-----------------------------------------|
| Size                                           | ¥ (↔                           | 1)-              | 133                  | +                                       |
| Adjust to width                                |                                |                  |                      |                                         |
| Responsive image                               |                                |                  |                      |                                         |
| The option allows the                          | image to adjus                 | t to the width o | of the sci           | reen of                                 |
| the mobile device. We support it.              | arning: Adaptiv                | ity only works t |                      | E) Ullet                                |
| the mobile device. We<br>support it.           | arning: Adaptiv                | N                | fore (               |                                         |
| the mobile device. Wi<br>support it.<br>adding | Left                           | N                | tore                 | +                                       |
| the mobile device. We<br>support it.           | Left<br>Right                  | N<br>(=<br>(=    | tore                 | +<br>+                                  |
| the mobile device. Wi<br>support it.           | Left<br>Right<br>Top           |                  | tore 0<br>• 0<br>• 0 |                                         |
| the mobile device. Wi<br>support it.           | Left<br>Right<br>Top<br>Bottom |                  | tore 0               | +++++++++++++++++++++++++++++++++++++++ |

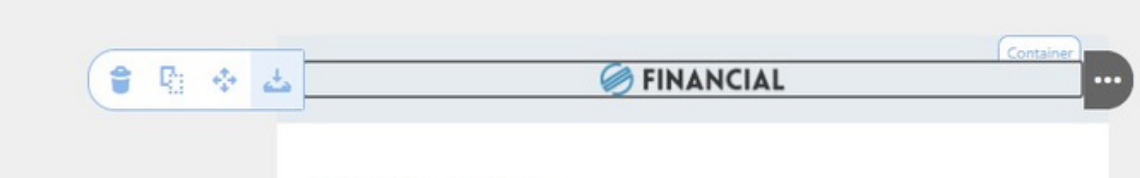

#### Hi, David Johnson,

I am reaching out to you because I was hoping you would like to know more about us.

I'm an account executive at Financial company. We provide extensive assistance with any audit issues to modern businesses. You had partnered with some our clients like CustomerName1 and CustomerName2. I believe I could be of great value for your business and would love to work with you.

| Modules        |                                     | **   | ~         |
|----------------|-------------------------------------|------|-----------|
| < back         |                                     |      |           |
|                | 2411605023293900.png<br>560 x 23 px |      |           |
| Module name    |                                     |      |           |
| (              |                                     |      | $\supset$ |
| Module descrip | vtion                               |      |           |
|                |                                     |      |           |
|                |                                     |      | $\leq$    |
| Category       | 0                                   | ther | •         |
| Tags           |                                     |      |           |
| Enter tags     |                                     |      |           |
|                |                                     |      |           |
| container64    |                                     |      |           |
|                |                                     |      | _         |
|                | Save                                |      | Strip     |
|                |                                     |      |           |
|                |                                     |      | 4         |
|                |                                     |      |           |

### Saving Header/Footer

- your header
  - 1. Hover over blue 3 dots
  - 2. Select the save button

  - 3. Fill out necessary fields
  - 4. Repeat for footer

Once you have customized

## **THANK YOU!**

To learn more please visit <u>Knowledge base</u>

Email: support@insuredmine.com

Join our <u>Facebook Group</u>

CALL: +14696161821

FOLLOW US!

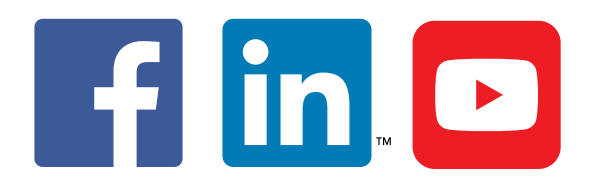

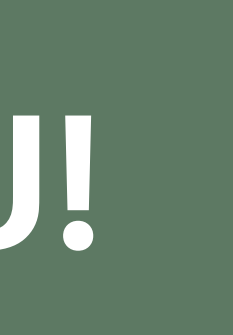